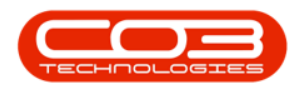

# UTILITIES

# **PRINT QUEUE REPRINT**

Use the Print Queue Reprint function to re-print:

- Original Contract Invoices
- Original Credit Notes
- Original Sales Invoices
- Original Credit Notes

**Ribbon Access:** Utilities > Print Queue Reprint

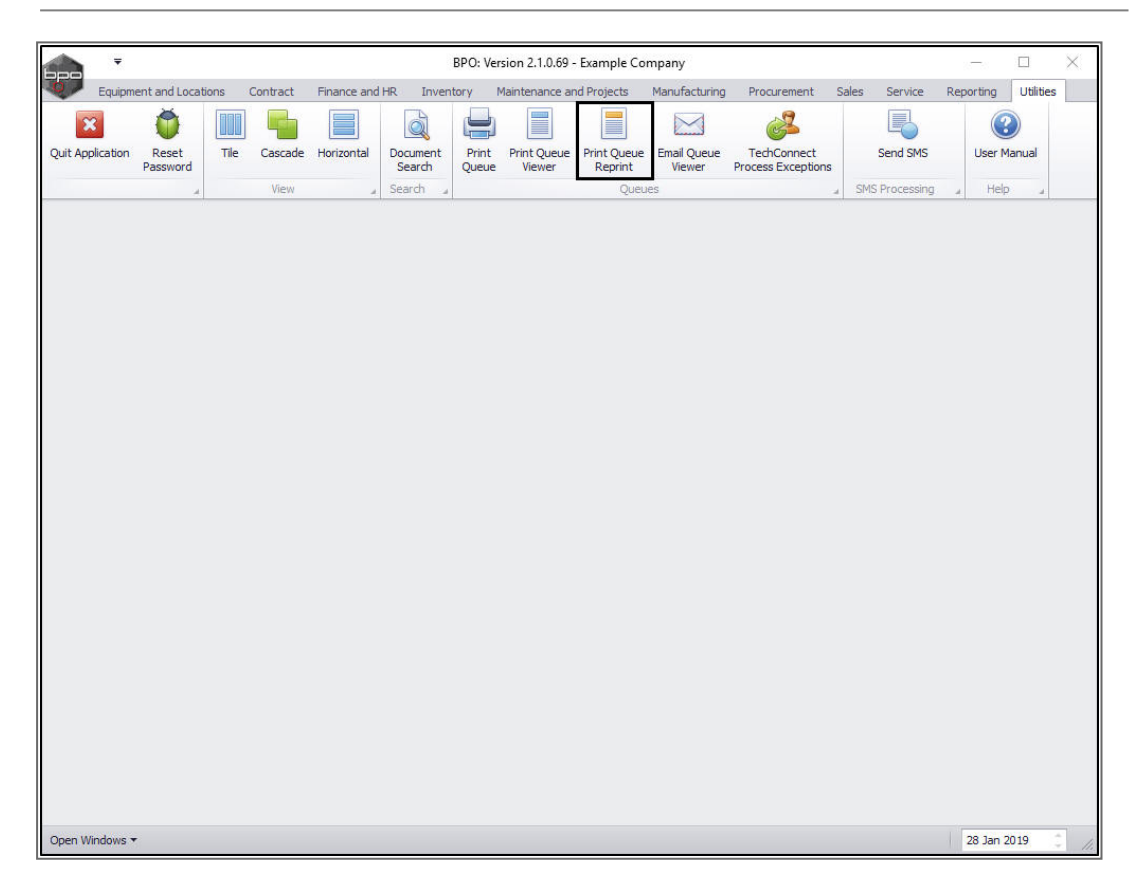

The *Invoice Reprint* screen will be displayed.

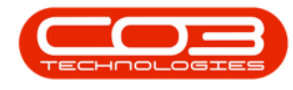

#### **SELECT THE SITE**

- Select the *Site*.
  - In this image, *Durban* has been selected.

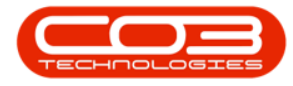

| a .                                                                  | Invoice Reprint - RE                                                                                                    | O: Version 2.1.0.31 - Exam | nole Company               |                         | - П X            |
|----------------------------------------------------------------------|----------------------------------------------------------------------------------------------------|----------------------------|----------------------------|-------------------------|------------------|
| <u>)</u>                                                             | involue neprint - or                                                                                                    |                            | pre company                |                         |                  |
| Home Epupment and Locations Contr<br>Box Back Save Layout Workspaces | Durban   Durban  Durban  Durba | Iterance and Projects Ma   | nufacturing Procurement Sa | les Service Reporting I | Jistes – 0°      |
| Process a Formet a fdDocNo fdDocStatus fdCu                          | 2 Pretoria                                                                                                    | ,<br>IgCu fdSilingCustor   | merName fidCustome         | fdCurrency fdExchang    | . fidTaxRate fid |
| 5                                                                    | x                                                                                                    | 1                          |                            |                         |                  |
|                                                                      |                                                                                                    |                            |                            |                         |                  |
|                                                                      |                                                                                                    |                            |                            |                         |                  |
|                                                                      |                                                                                                    |                            |                            |                         |                  |
|                                                                      |                                                                                                    |                            |                            |                         |                  |
|                                                                      |                                                                                                    |                            |                            |                         |                  |
|                                                                      |                                                                                                    |                            |                            |                         |                  |
|                                                                      |                                                                                                    |                            |                            |                         |                  |
|                                                                      |                                                                                                    |                            |                            |                         |                  |
|                                                                      |                                                                                                    |                            |                            |                         |                  |
|                                                                      |                                                                                                    |                            |                            |                         |                  |
| pen Windows *                                                        |                                                                                                    |                            |                            | 1                       | 25 Sep 2017      |

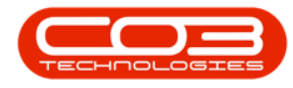

## **SELECT DOCUMENT TYPE**

- Select the *Document Type*.
  - In this image, *Sales Invoice* has been selected.

| ٦   | Ŧ            |          |                 |              |                      | Invoice Reprint - BPO          | Version  | 1 2.2.0.1 - TEST ALPHA - JU | UDITH PC LOCAL  |             |                |                 |              | 8 X        |
|-----|--------------|----------|-----------------|--------------|----------------------|--------------------------------|----------|-----------------------------|-----------------|-------------|----------------|-----------------|--------------|------------|
|     | Home         | Equipme  | nt and Location | is C         | Contract             | Finance and HR Inventory       | Maintena | nce and Projects Manufact   | turing Procurem | ent Sales   | Service Repr   | orting Utilitie | - ss         | ₽ ×        |
| E   |              | 2        |                 |              | Durban<br>Sales Inve | ▼ 2019/06/03 ▼                 |          |                             |                 |             |                |                 |              |            |
| Sa  | /e Back      | Save Lay | out workspace   | es           | Code                 | M Description                  | Refresh  |                             |                 |             |                |                 |              |            |
| F   | rocess "     | 1        | Format          |              | CINV                 | Sales Invoice<br>Sales Cr Note |          | 4                           |                 |             |                |                 |              | $\diamond$ |
|     | Doc          | No       | DocStatus       | Custo        | CTCN                 | Contract Cr Note               | Custo    | BillingCustomerName         | CustomerOr      | Currency    | ExchangeR      | TaxRate         | DocDate      | DocTime    |
| ۴   | 8 <b>0</b> 0 |          | REC             | 8 <b>8</b> C | CTIN                 | Contract Invoice               |          | 8 <b>8</b> C                | RBC             | RBC         | =              | -               | a 🖬 c        | RBC        |
|     |              |          |                 |              |                      |                                |          |                             |                 |             |                |                 |              |            |
|     |              |          |                 |              | ×                    |                                |          |                             |                 |             |                |                 |              |            |
|     |              |          |                 |              |                      | 11.                            |          |                             |                 |             |                |                 |              |            |
|     |              |          |                 |              |                      |                                |          |                             |                 |             |                |                 |              |            |
|     |              |          |                 |              |                      |                                |          |                             |                 |             |                |                 |              |            |
|     |              |          |                 |              |                      |                                |          |                             |                 |             |                |                 |              |            |
|     |              |          |                 |              |                      |                                |          |                             |                 |             |                |                 |              |            |
|     |              |          |                 |              |                      |                                |          |                             |                 |             |                |                 |              |            |
|     |              |          |                 |              |                      |                                |          |                             |                 |             |                |                 |              |            |
|     |              |          |                 |              |                      |                                |          |                             |                 |             |                |                 |              |            |
|     |              |          |                 |              |                      |                                |          |                             |                 |             |                |                 |              |            |
|     |              |          |                 |              |                      |                                |          |                             |                 |             |                |                 |              |            |
|     |              |          |                 |              |                      |                                |          |                             |                 |             |                |                 |              |            |
|     |              |          |                 |              |                      |                                |          |                             |                 |             |                |                 |              |            |
| 4 0 |              |          |                 |              |                      |                                |          |                             |                 |             |                |                 |              |            |
| Ope | n Windows 🔻  |          |                 | W            | /ord 2016            | 1                              |          |                             | User : JudithM  | 03 May 2019 | Version : 2.2. | 0.1 TEST AL     | PHA - JUDITH | PC LOCAL   |

# **SELECT CUSTOMER (OPTIONAL)**

If you wish to find documents for a specific customer:

- Click on the *Search* button in the *Customer* field and select a customer.
  - (optional leave blank if you only want to filter by date range)
- The *Select the customer* screen will pop up..

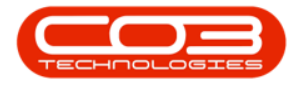

| Ribodio       Ribustane, Moustane, Moustane/Name       MabilingQu, fidBilingQustame/Name       Moustame, Moustane, Moustaned Dynamic, Moustaned Dynamic, Moustan                                                                                                    | e Back Save Layout Workspaces | Sales Invoice      | 2017/06/29<br>2017/09/29<br>Current | Refresh         |                      |                  |            |           |            |       |
|----------------------------------------------------------------------------------------------------|-------------------------------|--------------------|-------------------------------------|-----------------|----------------------|------------------|------------|-----------|------------|-------|
| Select the outcomer     Hone     Ok   Back   Save Layout   Process     Save Layout   Process   CustomerT.,.   CustomerT.,.   CustomerT.,.   CustomerCode   CustomerT.,.   CustomerT.,.   CustomerCode   RE   UP001   Hope Works   RE   OFF01   Office Supples Unlimited   CO   YES001   Westwood Dynamic                                                                                                    | fdDocNo fdDocStatus f         | dCustome fldCustom | erName                              | fdBilingCu      | fdBillingCustomerNan | e fdCustome      | fdCurrency | fdExchang | fidTaxRate | fidDo |
| Home         Image: Save Layout         Process         Process         Process         CustomerT         CustomerT         CustomerT         CustomerT         RE         CUStom         RE         DER01         Derton Technologies         RE         OFF001         Off002         RE         OFF001         Off002         RE         OFF001         Off002         RE         OFF001         Off002         RE         OFF001         Off002         Sales Department         RE         OFF001         Off002         Sales Department                                                                                                    |                               | 🗑 Select the       | customer                            |                 |                      | - 0              | ×          |           |            |       |
| Ok       Back       Save Layout         Process       Format         CustomerT,       CustomerCode       CustomerName         CustomerT,       CustomerCode       CustomerName         RE       CU5001       Cash Sales Account       Sales Department         RE       DER001       Derton Technologies       Image: Cultorial Code Supples Unlimited         RE       DER001       Derton Technologies       Image: Cultorial Code Supples Unlimited         RE       DEF001       Office Supples Unlimited       Image: Cultorial Code Supples Unlimited         RE       DEF001       Westwood Dynamic       Image: Cultorial Code Supples Unlimited         RE       WES001       Westwood Dynamic       Image: Cultorial Code Supples Unlimited                                                                                                    |                               | Home               |                                     | 11              |                      |                  |            |           |            |       |
| Ok       Back       Save Layout         Process       Format         CustomerT       CustomerCode       OutomerName         CustomerT       CustomerCode       OutomerName       DeptName         RE       CU5001       Cash Sales Account       Sales Department         RE       CU5001       Hope Works       Technical         RE       DER001       Deptots       Technical         RE       OFF001       Office Supples Unlimited       Comment         RE       WE5001       Young Electric       Sales Department         RE       WE5001       Westwood Dynamic       Technical                                                                                                    |                               | 00                 |                                     |                 |                      |                  |            |           |            |       |
| Process       Format         CustomerT.,       CustomerCode       CustomerName       DeptName         RE       CUS001       Cash Sales Account       Sales Department         RE       HOP001       Hope Works       Technical         RE       DER001       Derton Technologies       Image: Sales Department         RE       OFF001       Office Supples Unlimited       Image: Sales Department         RE       VES001       Young Electric       Sales Department         RE       WES001       Westwood Dynamic       Image: Sales Department                                                                                                    |                               | Ok Back            | Save Layout                         |                 |                      |                  |            |           |            |       |
| CustomerT,       CustomerCode       CustomerName       DeptName         P       Image: CustomerName       DeptName         RE       CUS001       Cash Sales Account       Sales Department         RE       HOP001       Hope Works       Technical         RE       DER001       Derton Technicogies       Image: Customert Report Report Re                                                                                        |                               | Process            | Format                              |                 |                      |                  |            |           |            |       |
| CustomerT.,     CustomerCode     CustomerName     DeptMame       P          RE     CU5001     Cash Sales Account     Sales Department       • RE     HOP001     Hope Works     Technical       RE     DER001     Derton Technologies        RE     OFF001     Office Supples Unlimited        CO     YES001     Young Electric     Sales Department       RE     WES001     Westwood Dynamic     ,                                                                                                    |                               | trag a tolum h     |                                     |                 |                      |                  | 1          |           |            |       |
| P     CuS001     Cash Sales Account     Sales Department       RE     HOP001     Hope Works     Technical       RE     DER001     Derton Technologies     Image: Compartment       RE     OFF001     Office Supplies Unlimited     Image: Compartment       CO     YES001     Young Electric     Sales Department       RE     WES001     Westwood Dynamic     Image: Compartment                                                                                                    |                               | CustomerT          | CustomerCode                        | CustomerName    |                      | DeptName         |            |           |            |       |
| RE     CUS001     Cash Sales Account     Sales Department       RE     HOP001     Hope Works     Technical       RE     DER001     Derton Technologies     Image: Comparison of the sales Department       RE     OFF001     Office Supplies Unlimited     Image: Comparison of the sales Department       CO     YES001     Young Electric     Sales Department       RE     WES001     Westwood Dynamic     Image: Comparison of the sales Department                                                                                                    |                               | *                  |                                     |                 |                      |                  | *          |           |            |       |
| RE     HOP001     Hope Works     Technical       RE     DER001     Derton Technologies     Image: Comparison of the supplex Unlimited       RE     OFF001     Office Supplex Unlimited     Sales Department       RE     WES001     Westwood Dynamic     Image: Comparison of the supplex Unlimited                                                                                                    |                               | RE                 | CU5001                              | Cash Sales Acc  | ount                 | Sales Department |            |           |            |       |
| RE     DER001     Derton Technologies       RE     OFF001     Office Supplies Unlimited       CO     YES001     Young Electric       RE     WES001     Westwood Dynamic       Image: Comparison of the second dynamic of the second dynamic of th |                               | + RE               | HOP001                              | Hope Works      |                      | Technical        |            |           |            |       |
| RE     OFF001     Office Supples Unlimited       CO     YES001     Young Electric     Sales Department       RE     WES001     Westwood Dynamic                                                                                                    |                               | RE                 | DER001                              | Derton Techno   | ogies                |                  | _          |           |            |       |
| CO VESO01 Young Electric Sales Department RE WESO01 Westwood Dynamic                                                                                                    |                               | RE                 | OFF001                              | Office Supplies | Unlimited            |                  | _          |           |            |       |
| RE WEStool Westwood Dynamic                                                                                                    |                               | co                 | YE5001                              | Young Electric  |                      | Sales Department | _          |           |            |       |
| 1                                                                                                    |                               | RE                 | WES001                              | Westwood Dyn    | amic                 |                  |            |           |            |       |
|                                                                                                    |                               | (                  | )                                   | (8) S           |                      |                  |            |           |            |       |
|                                                                                                    |                               |                    |                                     |                 |                      |                  |            |           |            |       |
|                                                                                                    |                               |                    |                                     |                 |                      |                  |            |           |            |       |
|                                                                                                    |                               |                    |                                     |                 |                      |                  |            |           |            |       |

- Select the row of the specific *Customer*.
- Click on Ok.

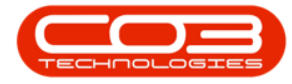

| RóDodio       RóDustatus       RóDustanen, feduatoren Mare       RóBilingQuatoren Mare       RóDustoren, feduatoren, feduatoren, f                                                                                                    | ND0010       ND02Status       ND02status       ND02status                                                                                                    | Save Back Save Layout Workspaces | Durban •<br>Sales Invoice •<br>Select Customer P | 2017/06/29<br>2017/09/29<br>Current | Refresh                       |                  |                  |            |           |           |       |
|----------------------------------------------------------------------------------------------------|----------------------------------------------------------------------------------------------------|----------------------------------|--------------------------------------------------|-------------------------------------|-------------------------------|------------------|------------------|------------|-----------|-----------|-------|
| Vertice     Vertice        Vertice              Vertice <th>Beck       Select the customer         Home       Image: Comparison of the customer in the customer in the customer</th> <th>fdDocho fdDocStatus fdCu</th> <th>stome fldCustome</th> <th>erName</th> <th>fidBillingCu fide</th> <th>lingCustomerName</th> <th>fidCustome</th> <th> fdCurrency</th> <th>fdExchang</th> <th>fdTaxRate</th> <th>fidDo</th> | Beck       Select the customer         Home       Image: Comparison of the customer in the customer in the customer | fdDocho fdDocStatus fdCu         | stome fldCustome                                 | erName                              | fidBillingCu fide             | lingCustomerName | fidCustome       | fdCurrency | fdExchang | fdTaxRate | fidDo |
| Select the customer     Home     Image: Column handler times to good by that column     Drag a column handler times to good by that column     CustomerT   CustomerT   RE   CUS001   Cash Sales Account   Sales Department   RE   DER001   Derton Technologies   RE   OFF001   Office Supplies Unlimited   CO   VES001   Year Dertoic   Sales Department   RE   OFF001   Office Supplies Unlimited   CO   VES001   Westioned Dynamic                                                                                                    | Hone         Hone         Ok       Back         Save Layout         Process         Process         CustomerT.,,         CustomerT.,,         CustomerT.,,         CustomerT.,,         CustomerT.,,         CustomerT.,,         CustomerT.,,         CustomerCode         CustomerCode         CustomerCode         RE         OPF01         Code Subscription         RE         DER001         Derton Technologies         CO         RE         OPF011         Offee Supples Unlimited         CO         RE         WES001         Westmood Dynamic         Technologies                                                                                                    |                                  | E.                                               |                                     |                               |                  |                  |            |           |           |       |
| Hone                                                                                                    | Home         Volume       Save Layout         Process       Format         CustomerTury       CustomerCode       CustomerName       DeptName         QuatomerTury       CustomerCode       CustomerName       DeptName         RE       CU5001       Cash Sales Account       Sales Department         RE       DER001       Derton Technologies       Customertechnical         RE       DER001       Defton Technologies       Customertechnical         RE       OFF001       Office Supples Unlimited       Sales Department         RE       WES001       Westwood Dynamic       Technical         RE       WES001       Westwood Dynamic       Technical                                                                                                    |                                  | Select the                                       | customer                            |                               |                  | - 0              | ×          |           |           |       |
| Ok Back   Back   Process     Process     Process <td>Ok       Back       Save Layout         Process       Format       Save Layout         Process       Format       Entration         CustomerT       CustomerT.en       Depthame         Quarter Format       CustomerT.en       Depthame         RE       CUS001       Cash Sales Account       Sales Department         RE       DER001       Derton Technologies       Entration         RE       OER001       Derton Technologies       Entration         RE       OER001       Derton Technologies       Entration         RE       OER001       Derton Technologies       Entration         RE       OER001       Westwood Dynamic       #         Total       Total       #       #</td> <td></td> <td>Home</td> <td></td> <td></td> <td></td> <td></td> <td></td> <td></td> <td></td> <td></td>                                                                                                    | Ok       Back       Save Layout         Process       Format       Save Layout         Process       Format       Entration         CustomerT       CustomerT.en       Depthame         Quarter Format       CustomerT.en       Depthame         RE       CUS001       Cash Sales Account       Sales Department         RE       DER001       Derton Technologies       Entration         RE       OER001       Derton Technologies       Entration         RE       OER001       Derton Technologies       Entration         RE       OER001       Derton Technologies       Entration         RE       OER001       Westwood Dynamic       #         Total       Total       #       #                                                                                                    |                                  | Home                                             |                                     |                               |                  |                  |            |           |           |       |
| Ok Back   Back Save Layout   Process Format                                                                                                    | Ok Back   Save Layout   Process   CustomerT   CustomerT   CustomerCode   CustomerCode   RE   DER001   Code   VES001   Version1   Office   Sales   Department   RE   OFF001   Office   Code   VES001   Version2   Version2   Version3   Version3   Version4   Version4                                                                                                    |                                  |                                                  | 100                                 |                               |                  |                  |            |           |           |       |
| OK       back       Sale Layout         Process       Pormat         Direct & column header here to group by that column         CustomerT       CustomerCode       CustomerName         Q       CustomerCode       CustomerName       DeptName         RE       CU5001       Cash Sales Account       Sales Department         RE       DER001       Hope Works       Technical         RE       DER001       Dertor Technicologies       Image: Sales Department         RE       DER001       Office Supplies Unlimited       Sales Department         RE       OFF001       Office Supplies Unlimited       Sales Department         RE       WES001       Westwood Dynamic       Image: Sales Department                                                                                                    | OK       Back       Sale Layout         Process       Format          Dag ≠ column header here is group by that column          CustomerT       CustomerCode       CustomerName       DeptHame         ♥            RE       CU5001       Cash Sales Account       Sales Department         ♥            RE       DER001       Hope Works       Technical         RE       DER001       Derton Technologies          RE       Office Supplies Unlimited           CO       YES001       Yesung Electric       Sales Department         #                                                                                                    |                                  |                                                  | (SA)                                |                               |                  |                  |            |           |           |       |
| Process       Pormat         Dract a column header herr to group by that column         CustomerT       CustomerCode       CustomerName       DeptName         It       CustomerT       CustomerCode       CustomerName       DeptName         It       CustomerT       CustomerCode       CustomerName       DeptName         It       RE       CU5001       Cash Sales Account       Sales Department         It       RE       DER001       Derton Technologies       Technical         RE       DER001       Office Supplies Unlimited       CO       YES001       Yestwood Dynamic.         RE       WES001       Westwood Dynamic.       Iteration       Iteration       Iteration                                                                                                    | Process       Format         Drag # column header here to group by that column       DeptMame         CustomerT.,       CustomerCode       CustomerName       DeptMame         V       CustomerCode       CustomerName       DeptMame         RE       CU5001       Cash Sales Account       Sales Department         RE       HOP001       Hope Works       Technical         RE       DER001       Derton Technicogies       Column         RE       OFF001       Office Supples Unlimited       Sales Department         CO       YES001       Young Electric       Sales Department         RE       WES001       Westwood Dynamic       *                                                                                                    |                                  | OK BACK                                          | Save Layout                         |                               |                  |                  |            |           |           |       |
| CustomerT       CustomerCode       CustomerName       DeptName         Image: Endem Neador Item to group in flat customer       Image: Endem Neador Item to group in flat customer       Image: Endem Neador Item to group in flat customer         Image: Endem Neador Item to group in flat customer       Image: Endem Neador Item to group in flat customer       Image: Endem Neador Item to group in flat customer         Image: Endem Neador Item Technologies       Image: Endem Neador Item Technologies       Image: Endem Neador Item Technologies         RE       DER001       Defice Supplies Unlimited       Image: Endem Neador Item Technologies         RE       OFF001       Office Supplies Unlimited       Image: Endem Neador Item Technologies         RE       WES001       Westwood Dynamic       Image: Endem Neador Item Technologies                                                                                                    | CustomerT     CustomerCode     CustomerName     DeptName       RE     CUS001     Cash Sales Account     Sales Department       RE     HOP001     Hope Works     Technical       RE     DER001     Derton Technologies     RE       RE     OFF001     Office Supples Unlimited     Sales Department       RE     OFF001     Office Supples Unlimited     Sales Department       RE     WES001     Westwood Dynamic     *                                                                                                    |                                  | Process                                          | Format                              |                               |                  |                  |            |           |           |       |
| CustomerT     CustomerCode     CustomerName     DeptName       RE     CU5001     Cash Sales Account     Sales Department       RE     HOP001     Hope Works     Technical       RE     DER001     Derton Technicologies     Image: Complex Unlimited       RE     OFF001     Office Supplies Unlimited     Sales Department       RE     VES001     Westwood Dynamic     Image: Complex Unlimited                                                                                                    | CustomerT     CustomerCode     CustomerName     DeptName       RE     CU5001     Cash Sales Account     Sales Department       RE     HOP001     Hope Works     Technical       RE     DER001     Derton Technologies     Image: Color of the supples Unlimited       RE     OFF001     Office Supples Unlimited     Sales Department       RE     VES001     Young Electric     Sales Department       RE     WES001     Westwood Dynamic     ************************************                                                                                                    |                                  | Drag a loken he                                  |                                     |                               |                  |                  | 13         |           |           |       |
| RE       CU5001       Cash Sales Account       Sales Department         RE       HOP001       Hope Works       Technical         RE       DER001       Derton Technologies         RE       OFF001       Office Supplies Unlimited         CO       YES001       Yestwood Dynamic         RE       WES001       Westwood Dynamic                                                                                                    | RE       CU5001       Cash Sales Account       Sales Department         RE       HOP001       Hope Works       Technical         RE       DER001       Derton Technologies       Image: Compartment         RE       OFF001       Office Supplies Unlimited       Sales Department         CO       YES001       Young Electric       Sales Department         RE       WES001       Westwood Dynamic       *                                                                                                    |                                  | CustomerT                                        | CustomerCode                        | CustomerName                  |                  | DeptName         |            |           |           |       |
| RE     CU5001     Cash Sales Account     Sales Department       RE     H0P001     Hope Works     Technical       RE     DER001     Derton Technologies     Image: Composition of the supplies Unlimited       RE     OfF001     Office Supplies Unlimited     Image: Composition of the supplies Unlimited       CO     YES001     Yestwood Dynamic     Image: Composition of the supplies Unlimited                                                                                                    | RE     CU5001     Cash Sales Account     Sales Department       RE     HOP001     Hope Works     Technical       RE     DER001     Derton Technologies     Image: Comparison of the second second se                                                                    |                                  | •                                                |                                     |                               |                  |                  |            |           |           |       |
| RE     HOP001     Hope Works     Technical       RE     DER001     Derton Technologies     Image: Comparison of the supplies Unlimited       RE     OFF001     Office Supplies Unlimited     Image: Comparison of the supplies Unlimited       CO     YES001     Young Electric     Sales Department       RE     WES001     Westwood Dynamic     Image: Comparison of the supplies Unlimited                                                                                                    | RE     HOP001     Hope Works     Technical       RE     DER001     Derton Technologies     Image: Comparison of the supplex Unlimited       RE     OFF001     Office Supplex Unlimited     Image: Comparison of the supplex Unlimited       RE     WES001     Young Electric     Sales Department       Image: Comparison of the supplex Unlimited     Image: Comparison of the supplex Unlimited     Image: Comparison of the supplex Unlimited                                                                                                    |                                  | RE                                               | CU5001                              | Cash Sales Accourt            | t t              | Sales Department |            |           |           |       |
| RE     DER001     Derton Technologies       RE     OFF001     Office Supplies Unlimited       CO     YES001     Young Electric       RE     WES001     Westwood Dynamic                                                                                                    | RE     DER001     Derton Technologies       RE     OFF001     Office Supplies Unlimited       CO     YES001     Young Electric     Sales Department       RE     WES001     Westwood Dynamic     *                                                                                                    |                                  | ▶ RE                                             | HOP001                              | Hope Works                    | 1                | Technical        |            |           |           |       |
| RE     OFF001     Office Supplies Unlimited       CO     YES001     Young Electric     Sales Department       RE     WES001     Westwood Dynamic                                                                                                    | RE     OFF001     Office Supplies Unlimited       CO     YES001     Young Electric     Sales Department       RE     WES001     Westwood Dynamic     ************************************                                                                                                    |                                  | RE                                               | DER001                              | Derton Technolog              | В                |                  |            |           |           |       |
| CO YES001 Young Electric Sales Department RE WES001 Westwood Dynamic                                                                                                    | CO     YES001     Young Electric     Sales Department       RE     WES001     Westwood Dynamic     ************************************                                                                                                    |                                  | RE                                               | OFF001                              | Office Supplies Un            | inited           |                  | -1         |           |           |       |
| KE WESKOOL Lyname                                                                                                    | * * * *                                                                                                    |                                  | CO                                               | YESO01                              | Young Electric                |                  | Sales Department | -1         |           |           |       |
|                                                                                                    | · •                                                                                                    |                                  | KE                                               | WEDUUI                              | <pre>westwood Dynam = *</pre> | 6                |                  |            |           |           |       |
|                                                                                                    |                                                                                                    |                                  |                                                  |                                     |                               |                  |                  | •          |           |           |       |
|                                                                                                    |                                                                                                    |                                  |                                                  |                                     |                               |                  |                  |            |           |           |       |
|                                                                                                    |                                                                                                    |                                  |                                                  |                                     |                               |                  |                  |            |           |           |       |
|                                                                                                    |                                                                                                    |                                  |                                                  |                                     |                               |                  |                  |            |           |           |       |

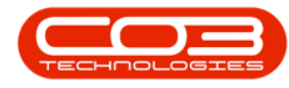

# **SELECT DATE RANGE**

• Select the *Date Range* for the documents that you are looking for.

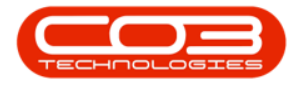

|                               | Durban • 2017/06/15     | . 0             |                       |            |             |            |            |     |
|-------------------------------|-------------------------|-----------------|-----------------------|------------|-------------|------------|------------|-----|
| e Back Save Lavout Workspaces | Sales Invoice           | Refresh         |                       |            |             |            |            |     |
| e oan barecejou minopace      | Select Customer ,P      | 3 · Nencar      |                       |            |             |            |            |     |
| ocess a Format a              | Gurrent                 | 4               |                       |            |             |            |            |     |
| fidDocNo fidDocStatus fid     | Lustome fidCustomerName | fidBillingCu fi | ldBillingCustomerName | fidCustome | fidCurrency | fidExchang | fidTaxRate | fid |
|                               |                         |                 |                       |            |             |            |            |     |
|                               |                         |                 |                       |            |             |            |            |     |
|                               |                         |                 |                       |            |             |            |            |     |
|                               |                         |                 |                       |            |             |            |            |     |
|                               |                         |                 |                       |            |             |            |            |     |
|                               |                         |                 |                       |            |             |            |            |     |
|                               |                         |                 |                       |            |             |            |            |     |
|                               |                         |                 |                       |            |             |            |            |     |
|                               |                         |                 |                       |            |             |            |            |     |
|                               |                         |                 |                       |            |             |            |            |     |
|                               |                         |                 |                       |            |             |            |            |     |
|                               |                         |                 |                       |            |             |            |            |     |
|                               |                         |                 |                       |            |             |            |            |     |
|                               |                         |                 |                       |            |             |            |            |     |
|                               |                         |                 |                       |            |             |            |            |     |
|                               |                         |                 |                       |            |             |            |            |     |
|                               |                         |                 |                       |            |             |            |            |     |
|                               |                         |                 |                       |            |             |            |            |     |
|                               |                         |                 |                       |            |             |            |            |     |
|                               |                         |                 |                       |            |             |            |            |     |
|                               |                         |                 |                       |            |             |            |            |     |
|                               |                         |                 |                       |            |             |            |            |     |
|                               |                         |                 |                       |            |             |            |            |     |
|                               |                         |                 |                       |            |             |            |            |     |
|                               |                         |                 |                       |            |             |            |            |     |
|                               |                         |                 |                       |            |             |            |            |     |
|                               |                         |                 |                       |            |             |            |            |     |
|                               |                         |                 |                       |            |             |            |            |     |
|                               |                         |                 |                       |            |             |            |            |     |
|                               |                         |                 |                       |            |             |            |            |     |
|                               |                         |                 |                       |            |             |            |            |     |
|                               |                         |                 |                       |            |             |            |            |     |
|                               |                         |                 |                       |            |             |            |            |     |
|                               |                         |                 |                       |            |             |            |            |     |

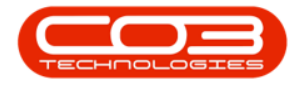

# **SELECT DOCUMENT TYPE**

- Select the type of document you wish to find.
  - In this image, *Contract Invoice* has been selected.

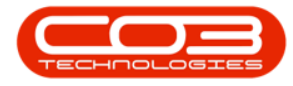

| there and and analysis for the                                                                                                    | Invoice Reprint - BPC                                                                                                    | 2: Version 2.1.0.31 - Example Compan                                                                              | Denny summark Cala    | as Carnica Danortout                         | - 0          | X<br>A v |
|----------------------------------------------------------------------------------------------------|----------------------------------------------------------------------------------------------------|----------------------------------------------------------------------------------------------------|-----------------------|----------------------------------------------|--------------|----------|
| Home     Equipment and Locations     Contra       Save     Back     Save Layout     Workspaces       Process     Format     Image: Contra | Invoice Reprint - BPC<br>act Finance and HR Inventory Maint<br>Durban •<br>Sales Invoice •<br>Code * Description<br>CDW Sales Invoice<br>CRNT Sales Or Note<br>CTON Contract Cr Note<br>CTIN Contract Invoice<br>X | ): Version 2.1.0.31 - Example Compan<br>enance and Projects Manufacturing<br>Refresh<br>ngCu fdBilingCustomerName | Y<br>Procurement Sale | is Service Reporting<br>AdCurrency AdExchang | - Olubites - | X dP >>  |
|                                                                                                    |                                                                                                    |                                                                                                    |                       |                                              |              |          |

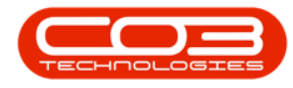

#### **REFRESH THE SCREEN**

• Click on *Refresh*.

| a                                   | Invoice Reprint -                                   | BPO: Version 2   | .1.0.31 - Example Compar | iy             |              |             | - 0         | Х    |
|-------------------------------------|-----------------------------------------------------|------------------|--------------------------|----------------|--------------|-------------|-------------|------|
| Home Equipment and Locations Contra | act Finance and HR Inventory 1                      | Maintenance and  | Projects Manufacturing   | Procurement Sa | iles Service | Reporting U | tites –     | 8)   |
| Save Back Save Layout Workspaces    | Durban •<br>Contract Inv •<br>Select Customer \$P\$ | • 🕢<br>• Refresh |                          |                |              |             |             |      |
| fdDodNo fdDocStatus fdCu            | stome fdCustomerName                                | fdBilingCu       | fdBillingCustomerName    | fdCustome      | fdCurrency   | fdExchang   | fdTaxRate   | fidD |
|                                     |                                                     |                  |                          |                |              |             |             |      |
| (                                   |                                                     | _                |                          | 2              | _            |             | 16 Can 2017 | 1    |

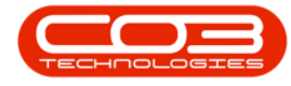

## **VIEW DOCUMENT LIST**

• The screen will now display the relevant invoices.

## **PRINT SELECTED DOCUMENTS**

• Click on the *check box* in front of the row of the document(s) that you wish to print or,

Help v2.5.1.4 - Pg 12 - Printed: 27/06/2024

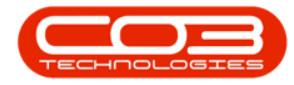

| 9    |                    |           |                  |                                                   | Invoice Repri                                     | nt - BPO: Version 2.1.0.31        | - Example Company      |                     |               | ÷ 0            | Х    |
|------|--------------------|-----------|------------------|---------------------------------------------------|---------------------------------------------------|-----------------------------------|------------------------|---------------------|---------------|----------------|------|
| Save | Home<br>Go<br>Back | Equipmen  | et and Locations | Contract Finance<br>Durban<br>Contract In<br>aces | e and HR Inventory<br>v •<br>2017/06/<br>2017/06/ | Maintenance and Project<br>19 • O | cts Manufacturing Proc | urement Sales Servi | ice Reporting | Utilites – di  | γx   |
| Dene | - 000<br>444       |           | *<br>Tormat      | Select Cust                                       | omer P Connect                                    | Standard Contraction              |                        |                     |               |                |      |
| PTOK |                    | fdDocNo   | fdDocStatus      | fdCustomerCode                                    | fdCustomerName                                    | fdBilingCustomerCode              | fdBilingCustomerName   | fdCustomerOrderNo   | fdCurrency    | fdExchangeRate | fidt |
| ۲    |                    |           |                  |                                                   |                                                   |                                   |                        |                     |               | 1              |      |
| , [  | V                  | IN0000402 | P                | HOP001                                            | Hope Works                                        | HOP001                            | Hope Works             |                     | ZAR           | 1.0            | 0    |
|      | 0                  | IN0000403 | P                | HOP001                                            | Hope Works                                        | HOP001                            | Hope Works             |                     | ZAR           | 1.0            | 00   |
|      |                    | IN0000404 | P                | HOP001                                            | Hope Works                                        | HOP001                            | Hope Works             |                     | ZAR           | 1.0            | 00   |
|      |                    |           |                  |                                                   |                                                   |                                   |                        |                     |               |                |      |
|      |                    |           |                  |                                                   |                                                   |                                   |                        |                     |               |                |      |

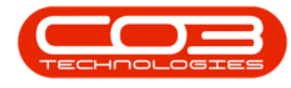

# **PRINT ALL DOCUMENTS**

• Click on the *Select All* check box, if you wish to print the entire range.

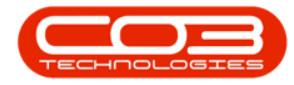

| 1000  |            | . En inner | a and I academic      | Contract Dames                                           | Invoice Reprin              | nt - BPO: Version 2.1.0.31 | Example Company      | raman) Eulas Easti  | os Bassellus | - D            | X   |
|-------|------------|------------|-----------------------|----------------------------------------------------------|-----------------------------|----------------------------|----------------------|---------------------|--------------|----------------|-----|
| San . | e Bac      | dk Save L  | ayout Worksp          | Contract Phanto<br>Durban<br>Contract In<br>Select Custo | 2017/06/<br>γ •<br>2017/06/ | 19 • O                     | a Manutacturing Hoo  | rrement parts pervi | ce keporang  | U9995 - D      |     |
| P     | ocess<br>√ | fdDochio   | format<br>fdDocStatus | fldCustomerCode                                          | fdCustomerName              | 4<br>fidBilingCustomerCode | fdBilingCustomerName | fdCustomerOrderNo   | fdCurrency   | fdExchangeRate | fid |
| •     | V          | IN0000402  | P                     | H0P001                                                   | Hope Works                  | H0P001                     | Hope Works           |                     | ZAR          | 1.0            | 0   |
|       | N.         | IN0000403  | P                     | H0P001                                                   | Hope Works                  | H0P001                     | Hope Works           |                     | ZAR          | 1.0            | 0   |
|       |            |            |                       |                                                          |                             |                            |                      |                     |              |                |     |
|       |            |            |                       |                                                          |                             |                            |                      |                     |              |                |     |

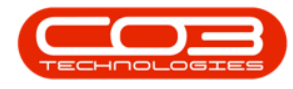

#### **SAVE SELECTIONS**

• When you have made your selections, click on *Save*.

|        |         |               | Durban<br>Contract In | • 2017/06/       | 19 •                 |                      |                   |             |                |   |
|--------|---------|---------------|-----------------------|------------------|----------------------|----------------------|-------------------|-------------|----------------|---|
| e baox | Save La | iyout Workspi | Select Cust           | omer ,9 2017/06/ | 23 • Kettesh         |                      |                   |             |                |   |
| 90255  |         | Format        | 4                     | Current          |                      |                      |                   |             |                |   |
| 1 f    | DocNo   | fdDocStatus   | fdCustomerCode        | fdCustomerName   | fdBilingCustomerCode | fdBilingCustomerName | fdCustomerOrderNo | fidCurrency | fdExchangeRate | 1 |
| V p    | 0000402 | p             | HOP001                | Hope Works       | HOP001               | Hope Works           |                   | ZAR         | 1.0            | 0 |
|        | 0000403 | p             | HOP001                | Hope Works       | HOP001               | Hope Works           |                   | ZAR         | 1.0            | 0 |
|        | 0000404 | p             | HOP001                | Hope Works       | HOP001               | Hope Works           |                   | ZAR         | 1.0            | 0 |
|        |         |               |                       |                  |                      |                      |                   |             |                |   |

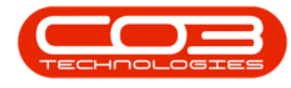

#### **CONFIRM PRINT SELECTIONS**

- The Save Print Queue message box will pop up asking;
  - The selected items will be removed from the screen and will be added to the print queue, are you sure you wish to continue?
- Click on Yes.

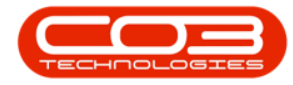

| Pro | 0055 |           | Format       | Select Custr                                 | Current                                     |                                       |                        |                    |             |                 |     |
|-----|------|-----------|--------------|----------------------------------------------|---------------------------------------------|---------------------------------------|------------------------|--------------------|-------------|-----------------|-----|
| -   | M    | fidDocNo  | fidDocStatus | fldCustomerCode                              | fidCustomerName                             | fidBilingCustomerCode                 | fidBillingCustomerName | fidCustomerOrderNo | fidCurrency | fidExchangeRate | fic |
|     | V    | 0x0000402 | p            | HOP001                                       | Hope Works                                  | HOP001                                | Hope Works             |                    | ZAR         | 1.0             | 1   |
| F   | 0    | 1N0000403 | p            | HOP001                                       | Hope Works                                  | HOP001                                | Hope Works             |                    | ZAR         | 1.0             | )   |
| F   | 0    | IN0000404 | P            | HOP001                                       | Hope Works                                  | HOP001                                | Hope Works             |                    | ZAR         | 1.0             | )   |
|     |      |           | Th           | re selected items wi<br>reue, are you sure y | Il be removed from<br>ou wish to continue   | the screen and will be ad<br>?<br>Yes | ided to the print      |                    |             |                 |     |
|     |      |           | T)<br>qu     | ie selected items wi<br>ieue, are you sure y | II be removed from 1<br>ou wish to continue | the screen and will be ad<br>?<br>Yes | ided to the print      |                    |             |                 |     |
|     |      |           | Tł<br>qu     | ne selected items wi<br>veue, are you sure y | II be removed from 1<br>ou wish to continue | the screen and will be ad<br>?<br>Yes | Ided to the print      |                    |             |                 |     |
|     |      |           | T}<br>qi     | ie selected items wi<br>ieue, are you sure y | II be removed from 1<br>ou wish to continue | the screen and will be ad             | Ided to the print      |                    |             |                 |     |
|     |      |           | Ţŀ           | ne selected items wi<br>veue, are you sure y | II be removed from 1<br>ou wish to continue | the screen and will be ad<br>?<br>Yes | Ided to the print      |                    |             |                 |     |
|     |      |           | T}<br>qi     | ne selected items wi                         | II be removed from 1<br>ou wish to continue | the screen and will be ad             | Ided to the print      |                    |             |                 |     |

 The screen will clear, and the document(s) will either *Print* or *Email* depending on the Customer Invoice Delivery Method.

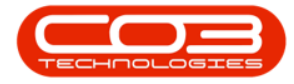

| Image: Size Layout         Image: Size Layout         Image:                                                                                                    | nd Projects Manufacturing Procurement Sales Service Reportin | laintenance and Project | nce and HR Inventory 1                        | tract Fina                      | s Cont  | and Locations | Equipment | Home | 9            |
|----------------------------------------------------------------------------------------------------|--------------------------------------------------------------|-------------------------|-----------------------------------------------|---------------------------------|---------|---------------|-----------|------|--------------|
| Model         Model         Model <th< th=""><th>h</th><th>Refresh</th><th>* 2017/06/19<br/>Inv * 2017/06/23<br/>stomer ,0</th><th>Durban<br/>Contract<br/>Select Cu</th><th>paces</th><th>yout Workspe</th><th>Save La</th><th>Back</th><th>ave<br/>Proce</th></th<>                                                                                                    | h                                                            | Refresh                 | * 2017/06/19<br>Inv * 2017/06/23<br>stomer ,0 | Durban<br>Contract<br>Select Cu | paces   | yout Workspe  | Save La   | Back | ave<br>Proce |
| Image: Constraint of the constraint of the constraint of the | fdBilingCustomerName fdCustome fdCurrency fdExcha            | fidBillingCu fidBillin  | fdCustomerName                                | Custome                         | us fido | fdDocStatus   | dDoctio   | ]    | [            |
| N0000403         P         HOP001         Hope Works         HOP001         Hope Works         ZAR         1.00         14.           N0000404         P         HOP001         Hope Works         HOP001         Hope Works         ZAR         1.00         14.                                                                                                    | Hope Works ZAR                                               | HOP001 Hope V           | Hope Works                                    | P001                            | HOP     | p             | V0000402  | 1    | [            |
| N0000404         P         HOP001         Hope Works         ZAR         1.00         14.                                                                                                    | Hope Works ZAR                                               | HOP001 Hope V           | Hope Works                                    | P001                            | HOP     | P             | V0000403  | 1    | Ē            |
|                                                                                                    | Hope Works ZAR                                               | HOP001 Hope V           | Hope Works                                    | P001                            | HOP     | P             | 10000404  | ]    | ī            |
|                                                                                                    |                                                              |                         |                                               |                                 |         |               |           |      |              |

MNU.139.001

Help v2.5.1.4 - Pg 19 - Printed: 27/06/2024